#### 

- 7. 등록기기 확인

6. 마이페이지 이용 방법

5. 질문 / 답변 방법

- 4. 수강 과정 정리
- 3. 강의 수강 방법
- 2. 로그인
- 1. 홈페이지 접속

## ※ 기존 아이디와 비밀번호 사용!!

# 신규 홈페이지 이용 매뉴얼

(수 강 생 용)

## 

### ● 대방고시 → 하이클래스군무원

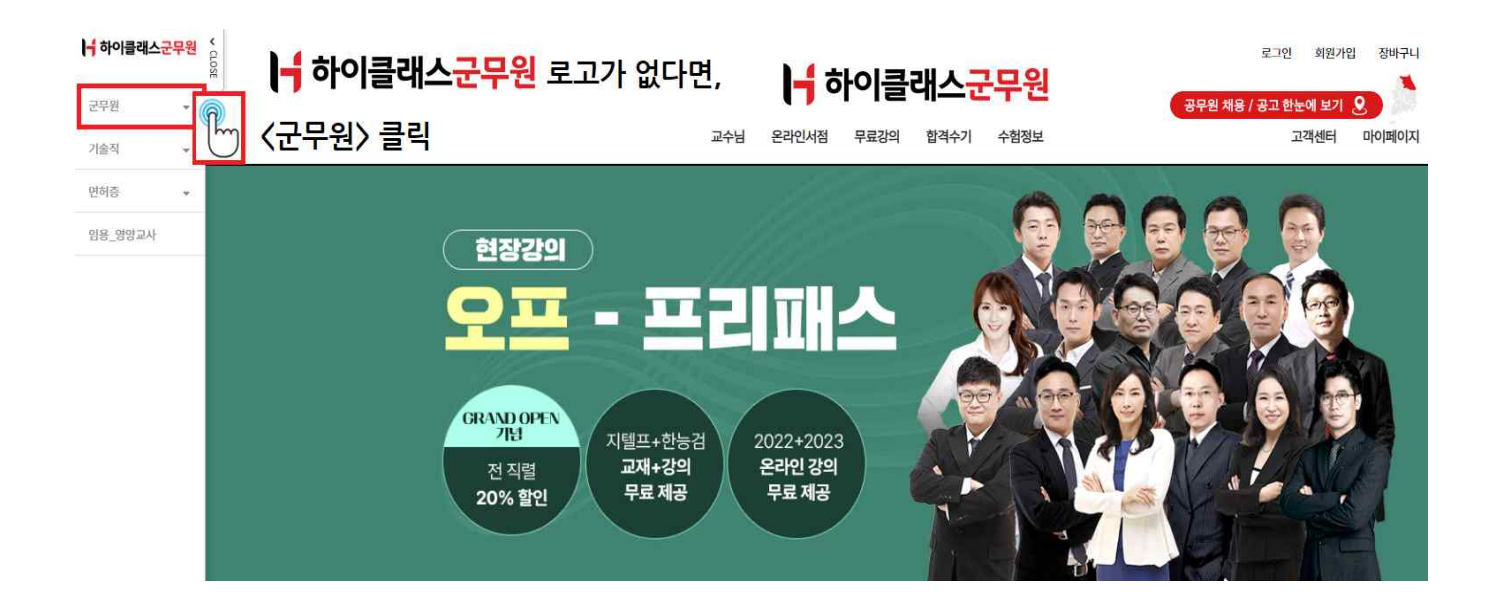

https://army.daebanggosi.com/

1-2. 홈페이지 접속 (군무원 수강생)

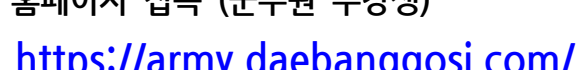

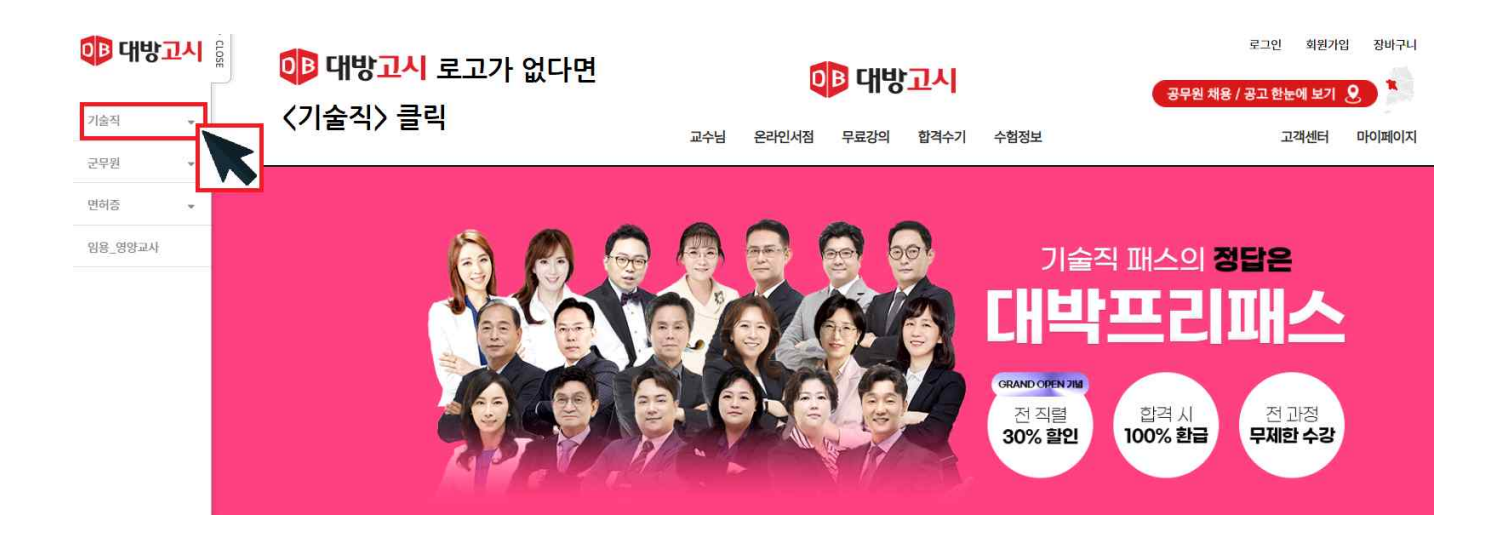

1-1. 홈페이지 접속 (기술직 수강생) https://gosi.daebanggosi.com/

| 신규 홈페이지 이용 매누                      | F얼        | 수강생용                    | 3쪽       |
|------------------------------------|-----------|-------------------------|----------|
| 2. 로그인 (기존 아이디와 비밀번호 그대로           | 느 사용)     |                         |          |
| <b>D-30</b> 46회 영양사 시험 2022-12-17  | OB 대방고시   | 로그인 회원<br>공무원 채용 / 공고 한 | 경가임 장바구니 |
| 프리패스 동영상강의 현장강의 교수님 온라인서점 무료강의<br> | 합격수기 수험정보 | 고객센티                    | 러이페이지    |
| 이 대방고시                             |           | - 하이클래스군무원              |          |
| 로그인                                |           | 로그인                     |          |
| 아이디                                |           | 아이디                     |          |
| 비밀번호                               |           | 비밀번호                    |          |
| 로그인                                |           | 로그인                     |          |
| ID 저장 아이디 · 비밀번호 찾기                |           | UD 저장 아이디·비밀번호 찾기       |          |
| <u> </u>                           |           | ······                  |          |
| 회원가입                               |           | 회원가입                    |          |

#### 

| 프리패스 동영상강의 현장강의          |                          |                  | OTEMOTOL ELALEN O                |
|--------------------------|--------------------------|------------------|----------------------------------|
|                          | 교수님 온라인서점 무료강의 합격        | 역수기 수험정보         | 고객센터 마이페이                        |
| 아페이지                     | 마이페이지                    | ♥/ 구매내역및교재배송조회 │ | 시 🛛 🔟 쿠폰관리 🗍 🚈 1:1 답변확인 📗 🛬 회원정보 |
| 프리페스) 수강종 총 0강 729일 / 73 | 0일 2022-11-17~2024-11-16 |                  |                                  |
| 023 의료기술직 ALL 프리패스(30%힐  | 인).(PC+Mobile)           |                  | 전체 진도율                           |
|                          |                          |                  |                                  |
|                          |                          |                  |                                  |
| 人力                       |                          |                  | ● 선택 강좌보기 ○ 전체 강                 |
| TO                       |                          |                  |                                  |
| ~ [단과] 2022 김헌경 의료관계법규 이 | 2                        |                  | 0.0% 김헌경                         |

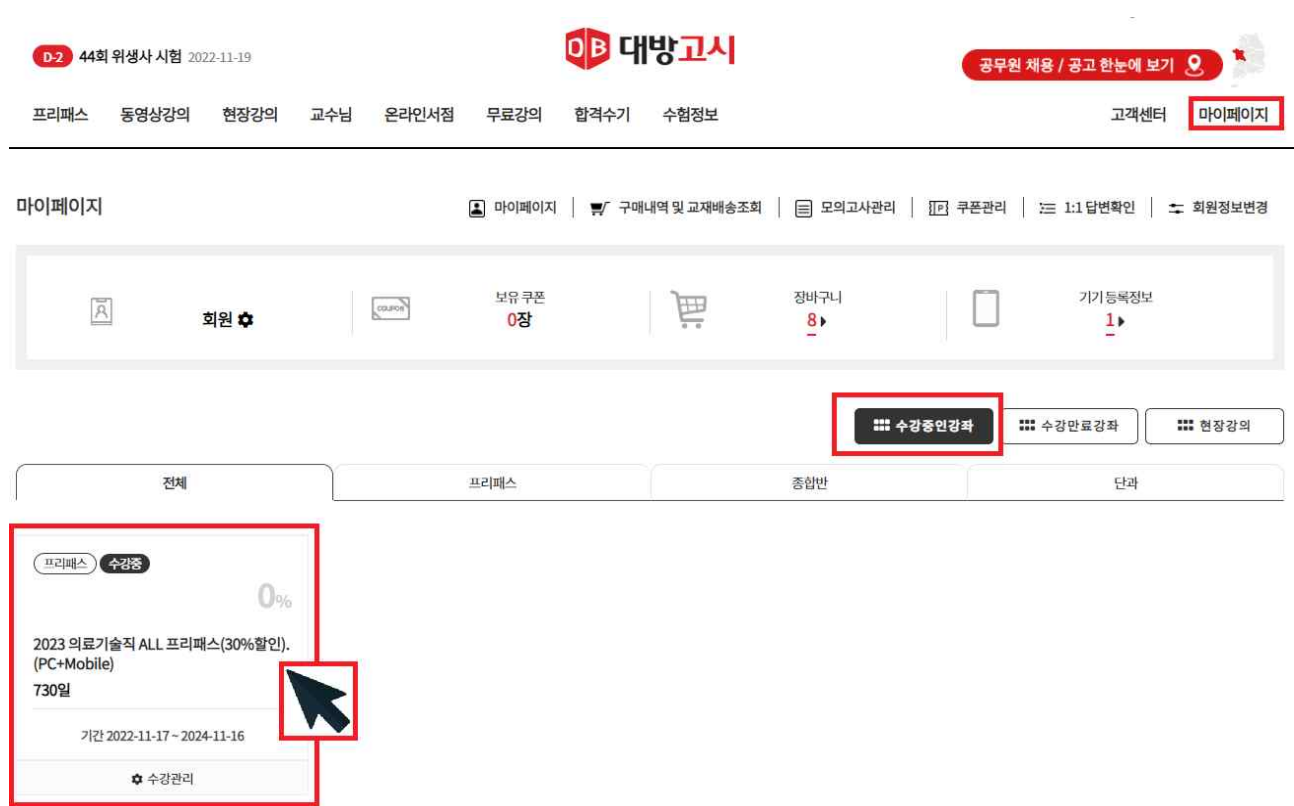

#### 3-1. 강의 수강 방법 (마이페이지 -> ## 수강중인강좌 -> 구매한 상품 클릭)

신규 홈페이지 이용 매뉴얼

수강생용

#### 

| ALEA OF (1)                              | =                                             |       |
|------------------------------------------|-----------------------------------------------|-------|
|                                          | র্ষ শ্রহ্ম                                    | ☆ 복마크 |
|                                          | 1강: 강의 계획서 OT (1)<br>0x45:12                  |       |
|                                          | 2 <b>강. 강의 계획서 OT (2)</b><br>049:33           |       |
|                                          | 3경. 연어의 특징 + 기능<br>0:56:37                    |       |
|                                          | 4강. 국어의 특징(1)<br>0:49:47                      |       |
|                                          | 5같, 국어의 특징(2)<br>047:34                       |       |
|                                          | 6 <b>강. <del>응운</del> : 자유과 모음</b><br>0:56:35 |       |
| 스타플레이어르 구도하려며 상성 코로그램은 다으로드하 중 성치하여 조심시아 | <b>7경. 음운의 변동(1)</b><br>0:50:50               |       |
|                                          | 8 <b>강. 음운의 변동(2)</b><br>0:51:18              |       |
| L'                                       | 9 <b>강. 음운의 변동(3)</b><br>D:53:15              |       |
|                                          | 10강, 형태소의 이해(1)<br>0:49:43                    |       |
|                                          | 11강. 핑태소의 이해(2)<br>0:45:47                    |       |
|                                          | <b>12강. 단어의 이례(1)</b><br>0:58:29              |       |
|                                          | 13강. 단어의 이해(2)                                |       |

#### 3-4. 강의 수강 방법 (새로운 스타플레이어 설치) \* 설치 프로그램을 다운로드 클릭 \*

|                                        |                                                                                                    |                                                                                                    |                                                                                                    | ● 선택강좌보기                                                                                                    | 🔵 전체강좌!                                                                                                    |
|----------------------------------------|----------------------------------------------------------------------------------------------------|----------------------------------------------------------------------------------------------------|----------------------------------------------------------------------------------------------------|----------------------------------------------------------------------------------------------------|----------------------------------------------------------------------------------------------------|
| 2 김헌경 의료관계법규 이론                        |                                                                                                    |                                                                                                    |                                                                                                    | 0.0%                                                                                                    | 김헌경 💟                                                                                                    |
| 등록된 교재가 없습니다.<br>게시판 바로가기              |                                                                                                    |                                                                                                    |                                                                                                    | 김헌경 교수                                                                                                    | 님께 질문하기                                                                                                    |
|                                        |                                                                                                    |                                                                                                    |                                                                                                    |                                                                                                    |                                                                                                    |
| 클래스명                                   | 진형                                                                                                    | 볼여부                                                                                                    | 수강                                                                                                    | 교재                                                                                                    | 다운로드                                                                                                    |
| 오리엔테이션<br>part01. 보건의료기본법(1) 제1조 ~ 제5조 | 0:00:00                                                                                                    | 0%                                                                                                    | ▶ 스트리밍                                                                                                    | p∽p                                                                                                    | よ 학습자료                                                                                                    |
| part01. 보건의료기본법(2) 제6조 ~ 제22조          | 0:00:00                                                                                                    | 0%                                                                                                    | · 스트리밍                                                                                                    | p∽p                                                                                                    |                                                                                                    |
|                                        | 2 김선경 의료관계법규 이론<br>등록된 교재가 없습니다.<br>계시판 바로가기<br><b>클래스명</b><br>오리엔테이션<br>part01. 보건의료기본법(1) 제1조 ~ 제5조<br>part01. 보건의료기본법(2) 제6조 ~ 제22조 | 2 김선경 의료관계법규 이론<br>등록된 교재가 없습니다.<br>계시판 바로가기<br>오리엔테이션<br>part01. 보건의료기본법(1) 제1조 ~ 제5조<br>part01. 보건의료기본법(2) 제6조 ~ 제22조 | 2 건선경 의료관계법규 이론           등록된 교재가 없습니다.<br>계시판 바로가기           클래스명         건행여부           오리엔테이션<br>part01. 보건의료기본법(1) 제1조 ~ 제5조           part01. 보건의료기본법(2) 제6조 ~ 제22조 | 2 건선경 의료관계법규 이론<br>등록된 교제가 없습니다.<br>게시판 바로가기<br><b>클랙스명 전형여부 수강</b><br>우리엔테이션 무리가트법(1) 제1조 ~ 제5조 0000 10300 10300 10300 10300 105000 1050000 105000 10500000000 | 21건경 의료관계법규 이론       00%         21건경 의료관계법규 이론       00%         등록된 교재가 없습니다.<br>계시판 바로가기       김헌경 교수         물러스명       진행여부       수강       교재         오리엔텍이션<br>part01. 보건의료기본법(1) 제1조 ~ 제5조       0000       00%       ▲트리막       P - P         part01. 보건의료기본법(2) 제6조 - 제22조       0000       00%       ▲트리막       P - P |

2023 의료기술직 ALL 프리패스(30%할인).(PC+Mobile)

D-44 영양교사 시험 2022-12-31

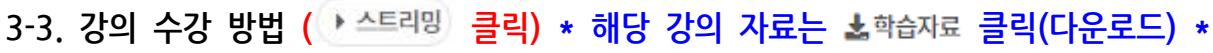

신규 홈페이지 이용 매뉴얼

프리패스 동영상강의 현장강의 교수님 온라인서점 무료강의 합격수기 수험정보

이 대방고시

마이페이지

전체진도율 | 0%

수강생용

공무원 채용 / 공고 한눈에 보기 🙎

고객센터

#### 🕩 대방고시 🛛 🚽 하이클래스군무원

|                                                                                                    | 신규 홈I                                                                                   | 페이지                                                      | 이원                | 응 매님                               | 뉴얼                                      |                                     |                             |    | 수                         | 강생용                                                                    |                                                                       | 6                                                                                 |
|----------------------------------------------------------------------------------------------------|-----------------------------------------------------------------------------------------|----------------------------------------------------------|-------------------|------------------------------------|-----------------------------------------|-------------------------------------|-----------------------------|----|---------------------------|------------------------------------------------------------------------|-----------------------------------------------------------------------|-----------------------------------------------------------------------------------|
| 수강 과정 정려                                                                                                    | 리 <mark>(수강</mark>                                                                      | 중인                                                       | 강의민               | <u></u> 보기                         | ) * (                                   | ) 선택                                | 강좌보기                        | -> | ✓ ->                      | <ul> <li>전체</li> </ul>                                                 | 강좌보                                                                   | 기 ->                                                                              |
| <b>D-25</b> 46회 영양사 시험 20:                                                                                                    | 22-12-17                                                                                |                                                          |                   | C                                  | 한 대형                                    | 방고시                                 |                             |    | 공무원                       | 님 채용 / 공고 한눈에 보                                                        | 71 8                                                                  | -                                                                                 |
| 직렬보기∨ 프리패스                                                                                                    | 동영상강의                                                                                   | 현장강의                                                     | 교수님 원             | 온라인서점                              | 무료강의                                    | 합격수기                                | 수험정보                        |    |                           | 고객센터                                                                   | <u> </u>                                                              | 이지                                                                                |
| 마이페이지                                                                                                    |                                                                                         |                                                          |                   | 마이페이지                              | │ ♥⁄ 구매내역                               | 격 및 교재배송조                           | 회 丨 🗐 모의고사                  | 관리 | [[P] 쿠폰관리                 | │ ≔ 1:1답변확인 │                                                          | 🛫 회원정보                                                                | 변경                                                                                |
| 프리패스 수강중 총 0강                                                                                                    | <mark>199일</mark> / 365일 20                                                             | )22-06-10 ~ 202                                          | 3-06-10           |                                    |                                         |                                     |                             |    |                           |                                                                        |                                                                       |                                                                                   |
| 2023 군밤 0원 프리패스 (9급                                                                                                    | ·군수)(PC+Mobi                                                                            | ile)                                                     |                   |                                    |                                         |                                     |                             |    |                           |                                                                        | 전체 진도율                                                                | 0%                                                                                |
| - 2023년 군무원 시험을 준비히<br>- 각 과목별 전 과정 제공<br>- 무한반복 무제한 수강 가능                                                                                                    | 나는 수험생                                                                                  |                                                          |                   |                                    |                                         |                                     |                             |    |                           |                                                                        |                                                                       |                                                                                   |
| 수강                                                                                                    |                                                                                         |                                                          |                   |                                    |                                         |                                     |                             |    |                           | 선택강좌보기                                                                 | 전체강                                                                   | 작보기                                                                               |
| ✓ 2022 서정민 행정법 동량                                                                                                    | 형모의고사                                                                                   |                                                          |                   |                                    |                                         |                                     |                             |    |                           | 0.0%                                                                   | 서정민                                                                   | a                                                                                 |
| <ul> <li>2023 문정호 국어 단과</li> </ul>                                                                                                    | (기본이론)                                                                                  |                                                          |                   |                                    |                                         |                                     |                             |    |                           | 0.0%                                                                   | 문정호 💽                                                                 | ି                                                                                 |
| ✓ 2022 서정민 행정법 문자                                                                                                    | 해풀이                                                                                     |                                                          |                   |                                    |                                         |                                     |                             |    |                           | 0.0%                                                                   | 서정민                                                                   | 1h                                                                                |
|                                                                                                    |                                                                                         |                                                          |                   |                                    |                                         |                                     |                             |    |                           |                                                                        |                                                                       |                                                                                   |
| ✓ 2022 김동주 경영학 심화                                                                                                    | 하이론                                                                                     |                                                          |                   |                                    |                                         |                                     |                             |    |                           | 0.0%                                                                   | 김동주 💽                                                                 |                                                                                   |
| <ul> <li>✓ 2022 김동주 경영학 실성</li> <li>● 25</li> <li>● 46회 영양사 시험 20</li> <li>직렬보기∨ 프리패스</li> </ul>                                                                                                    | 과이콘<br>22-12-17<br>동영상강의                                                                | 현장강의                                                     | 교수님 (             | 온라인서점                              | <b>만 대</b><br>무료강의                      | 방고시<br><sup>합격수기</sup>              | 수험정보                        |    | 공무                        | 0.0%<br>0.0%<br>원 채용 / 공고 한눈에 보<br>고객센!                                | 김동주 💽<br>17 👤<br>터 마이페                                                |                                                                                   |
| <ul> <li>✓ 2022 김동주 경영학 심용</li> <li>● 0-25 46회 영양사 시험 20</li> <li>직렬보기∨ 프리패스</li> <li>직렬보기∨</li> </ul>                                                                                                    | 책이콘<br>22-12-17<br>동영상강의                                                                | 현장강의<br>의료기술직<br>보건진료직<br>산립자원직                          | 교수님 {             | 온라인서점<br>보<br>식<br>운               | <b>만 대학</b><br>무료강의<br>건직<br>품위생직<br>전직 | 항고시<br><sup>한격수기</sup>              | <b>수험정보</b><br>보건연구사<br>환경직 |    | 공무<br>간호<br>기상            | 0.0%<br><mark>원 채용 / 공고 한눈에 5</mark><br>고객센t<br>직<br>직                 | 2357 S                                                                |                                                                                   |
| <ul> <li>✓ 2022 김동주 경영학 심정</li> <li>●25 46회 영양사 시험 20</li> <li>직렬보기∨ 프리패스</li> <li>직렬보기∨ 프리패스</li> <li>직렬보기∨ 폴리패스</li> </ul>                                                                                                    | 과이론<br>22-12-17<br>동영상강의<br>199일 / 365일 20                                              | 현장강의<br>의료기술직<br>보건진료직<br>산립자원직<br>022-06-10~202         | 교수님 {<br>23-06-10 | 온라인서점<br>보<br>식,<br>문              | <b>만 대</b><br>무료강의<br>건직<br>품위생직<br>전직  | <mark>항고시</mark><br><sup>합격수기</sup> | 수험정보<br>보건연구사<br>환경직        |    | <del>공무</del><br>간호<br>기상 | 0.0%<br>원 체용 / 공고 한눈에 보<br>고객센터<br>직<br>직                              | 김동주<br>신기 오<br>터 마이페                                                  | <u>०</u> ग्र                                                                      |
| <ul> <li>✓ 2022 김동주 경영학 심성</li> <li>●25 46회 영양사 시험 20</li> <li>직렬보기\/ 프리패스</li> <li>직렬보기\/ 프리패스</li> <li>작렬보기\/ 프리패스</li> <li>조렬보기\/ 프리패스</li> </ul>                                                                                                    | 해이론<br>22-12-17<br>동영상강의<br>199일 / 365일 20<br>금 군수)(PC+Mob                              | 현장강의<br>의료기술직<br>보건진료직<br>산립자원직<br>022-06-10~202<br>ile) | 교수님 {<br>23-06-10 | 온라인서점<br>보<br>식<br>문               | <b>만 다</b><br>무료강의<br>건직<br>품위생직<br>전직  | <b>창고시</b><br><sup>합격수기</sup>       | 수험정보<br>보건연구사<br>환경직        |    | <del>공무</del><br>간호<br>기상 | 0.0%<br>원 채용 / 공고 한눈에 보<br>고객센t<br>직<br>직                              | 21동주 💽<br>11 👤 -<br>러 마이페<br>전체진도율                                    | <u>०</u> %                                                                        |
| <ul> <li>✓ 2022 김동주 경영학 심성</li> <li>①-25 46회 영양사 시험 20</li> <li>직렬보기\/ 프리패스</li> <li>직렬보기\/ 프리패스</li> <li>조렬보기\/ 프리패스</li> <li>조렬보기\/ 프리패스</li> <li>2023 군밤 0원 프리패스 (9료<br/>- 2023년 군무원 시험을 준비적<br/>- 각과목별 전과정 제공<br/>- 무한반복 무제한 수강 가능</li> </ul>                                                                                                    | 하이로<br>22-12-17<br><b>동영상강의</b><br>199일 / 365일 20<br>급 군수)(PC+Mob<br>파는 수험생             | 현장강의<br>의료기술직<br>보건진료직<br>산립자원직<br>022-06-10~202<br>ile) | 교수님 (             | <mark>온라인서점</mark><br>보<br>식:<br>운 | <b>만 다</b><br>무료강의<br>건직<br>품위생직<br>전직  | <b>항고시</b><br>합격수기                  | <b>수험정보</b><br>보건연구사<br>환경직 |    | <b>광무</b><br>간호<br>기상     | 0.0%<br>원 채용 / 공고 한눈에 보<br>고객센터<br>직<br>직                              | 21동주 💽<br>러 마이페<br>전체진도율                                              | 0 <u>%</u>                                                                        |
| <ul> <li>&gt; 2022 김동주 경영학 실생</li> <li>● 25 46회 영양사 시험 20</li> <li>직렬보기∨ 프리패스</li> <li>직렬보기∨ 프리패스</li> <li>직렬보기∨ 프리패스</li> <li>● 2023 군남 0원 프리패스 (9류<br/>- 2023년 군무원 시험을 준비견<br/>- 각과목별 전과정 제공<br/>- 무한반복 무제한 수강 가능</li> <li>수강</li> </ul>                                                                                                    | 4이론<br>22-12-17<br>동영상강의<br>199일 / 365일 20<br>라는 수침생                                    | 현장강의<br>의료기술직<br>보건진료직<br>산립자원직                          | 교수님 {<br>23-06-10 | 온라인서점<br>보<br>식<br>운               | 무료강의         건적         품위생직         전직 | 항고시<br><sup>합격수기</sup>              | <b>수험정보</b><br>보건연구사<br>환경직 |    | 관호<br>기상                  | 0.0%<br>원 채용 / 공고 한눈에 브<br>고객센터<br>직<br>직<br>진                         | 김동주 [<br>김동주 [<br>러 마이퍼<br>전체진도율 ]                                    | 00内<br>回内                                                                         |
| <ul> <li>&gt; 2022 김동주 경영학 실정</li> <li>(0-25) 46회 영양사 시험 20</li> <li>직렬보기∨ 프리패스</li> <li>직렬보기∨ 프리패스</li> <li>직렬보기∨ 프리패스</li> <li>직렬보기∨ 프리패스</li> <li>(9급</li> <li>2023 군밤 0원 프리패스 (9급</li> <li>2023년 군무원 시험을 준비견</li> <li>- 악과목별 전 과정 제공</li> <li>- 무한반복 무제한 수강 가능</li> <li>수강</li> <li>&gt; 2022 서정민 행정법 동</li> </ul>                                                                                                    | 웨이콘<br>22-12-17<br>동영상강의<br>199일 / 365일 20<br>금 군수)(PC+Mob<br>하는 수험생                    | 현장강의<br>의료기술직<br>보건진료직<br>산립자원직                          | 교수님 {<br>23-06-10 | 온라인서점<br>보<br>식<br>운영              | <b>안 다</b><br>무료강의<br>건직<br>품위생직<br>전직  | <b>창고시</b><br><sup>한격수기</sup>       | <b>수험정보</b><br>보건연구사<br>환경직 |    | 관로<br>간호<br>기상            | 0.0%<br>원 채용 / 공고 한눈에 보<br>고객센터<br>직<br>직<br>                          | 김동주 [<br>김동주 [<br>러 마이퍼<br>전체진도율 ]                                    | 0%                                                                                |
| ✓       2022 김동주 경영학 실뢰         (0.25)       46회 영양사 시험 20         직렬보기\/       프리패스         지렬보기\/       프리패스         지렬보기\/       프리패스         지렬보기\/       프리패스         2023 군남 0원 프리패스 (9급<br>- 2023년 군무원 시험을 준비려<br>- 각과목별 전과정 제공<br>- 무한반복 무제한 수강 가능         수강       2022 서정민 행정법 동료<br>- 2023 문정호 국어 단화                                                                                                    | A이문<br>22-12-17<br>동영상강의<br>199일 / 365일 20<br>유 군수)(PC+Mob<br>아는 수험생<br>영모의고사<br>(기본이론) | 현장강의<br>의료기술직<br>보건진료직<br>산립자원직                          | 교수님 {             | 온라인서점<br>보<br>식<br>문               | 무료강의         건직         품위생직         전직 | <b>창고시</b><br>합격수기                  | <b>수험정보</b><br>보건연구사<br>환경직 |    | 관호<br>기상                  | 0.0%<br>원 채용 / 공고 한눈에 보<br>고객센터<br>직<br>직<br>고<br>고<br>전택 강좌보고<br>0.0% | 건 옷<br>이 이 메<br>러 마이페<br>전체 진도율<br>이 서정민                              | ●<br>の<br>不<br>】<br>、<br>、<br>、<br>、<br>、<br>、<br>、<br>、<br>、<br>、<br>、<br>、<br>、 |
| > 2022 김동주 경영학 실려         ●25       46회 영양사 시험 20         직렬보기       프리패스         직렬보기       프리패스         직렬보기       프리패스         직렬보기       프리패스         직렬보기       프리패스         직렬보기       프리패스         직렬보기       프리패스         직렬보기       프리패스         직행       종 0강         2023 군범 0원 프리패스 (9급         - 2023년 군무원 시험을 준비려         - 각과목별 전 과정 제공         - 무한반복 무제한 수강 가능         수강         > 2022 서정민 행정법 등         · 2023 문정호 국이 단려         · 2022 서정민 행정법 등         · 2022 서정민 행정법 등         · 2022 서정민 행정법 등 | 아이로<br>22-12-17<br><b>동영상강의</b><br>199일 / 365일 20<br>다 구희생<br>양고의고사<br>(기본이로)           | 현장강의<br>의료기술적<br>보건진료직<br>산립자원적<br>022-06-10~202         | 교수님 :             | <b>온라인서점</b><br>보<br>식:<br>문       | <b>만 다</b><br>무료강의<br>건직<br>품위생직<br>전직  | <b>창고시</b><br>합격수기                  | <b>수험정보</b><br>보건연구사<br>환경직 |    | 관로<br>긴호<br>기상            | 0.0%<br>원 채용 / 공고 한눈에 보<br>고객센터<br>적<br>직<br>                          | 김동주 [<br>김동주 [<br>]<br>러 마이페<br>전체 진도율 ]<br>이 서정민 [<br>] 단정호<br>이 서정민 | 이지<br>이제<br>제보기                                                                   |

### 📭 대방고시 🛛 🚽 하이클래스군무원

| 5-3. 학원 관리자 상담 및 답변 *            | 마이페이지 -> 듣 1:1답변혹             | 1:1상담내역 ->                  | 상담받기 *         |
|----------------------------------|-------------------------------|-----------------------------|----------------|
| <b>D30</b> 46회 영양사 시험 2022-12-17 | 이 대방고시                        | 공무원 채용 / 공고 한눈이             | I보기 <u>용</u> 🔽 |
| 프리패스 동영상강의 현장강의 교수님 온라인서점        | 무료강의 합격수기 수험정보                | 고객                          | 센터 마이페이지       |
| 마이페이지                            | 💄 마이페이지 🍐 🛒 구매내역 및 교재배송조회 ╞ 🗄 | 모의고사관리   🎦 쿠폰관리   🔚 1:1달변확인 | · 화원정보변경       |
| 1:1 상담내역                         |                               | 학습 Q&A                      |                |
| 번호 분류                            | 제목                            | 상태                          | 등록일            |
|                                  | 상급내역이 존재하지 않습니다.              |                             | 상담받기           |

| 5-3 | 한워 과리자 | 상담 및 답변 | * | 마이페이지 -> | :三 1:1답변확인 -` | > 1:1 상담내역 -> | 상담받기 | * |
|-----|--------|---------|---|----------|---------------|---------------|------|---|

| 프리패스  | 동영상강의 | 현장강의 | 교수님      | 온라인서점 | 무료강의    | 합격수기     | 수험정보        |          |          | 고객선          | <u>[</u> 터 마이페이 | 지 |
|-------|-------|------|----------|-------|---------|----------|-------------|----------|----------|--------------|-----------------|---|
| 마이페이지 |       |      |          |       | よ 마이페이지 | ♥ 구매     | 내역 및 교재배송조회 | 🗐 모의고사관리 | [편] 쿠폰관리 | ) := 1:1답변확인 | 🛫 회원정보변         | 3 |
|       |       |      | 1:1 상담내역 | (     |         |          | <u></u>     |          | 학습Q&A    |              |                 |   |
| 분류    |       | 상품   |          | 감시    | 8       |          | 제목          |          | 1        |              | 등록일             |   |
|       |       |      |          |       | é       | 강담내역이 존; | 대하지 않습니다.   |          |          |              |                 |   |

이 대방고시

| 5-2. 교수님께 질문하기 (답변 확인 방법) * 마이페이지 -> 듣 1:1답변확인 -> 학습Q&A | * |
|---------------------------------------------------------|---|
|---------------------------------------------------------|---|

| 교재<br>공지       | 등록된 교재가 없습니다.<br>게시판 바로가기              |         |    |        | 김헌경 교수 | ·님께 질문하기 |
|----------------|----------------------------------------|---------|----|--------|--------|----------|
| 구성 총 75강<br>회차 | 클래스명                                   | মাই     | 여부 | 수강     | 교재     | 다우로      |
| 1강             | 오리엔테이션<br>part01. 보건의료기분법(1) 제1조 ~ 제5조 | 0:00:00 | 0% | > 스트리밍 | p - p  | 초학습기     |
|                |                                        |         |    |        |        |          |

5-1. 교수님께 질문하기 (3-3. 강의 수강 방법 -> 질문하기)

D-44 영양교사 시험 2022-12-31

신규 홈페이지 이용 매뉴얼

공무원 채용 / 공고 한눈에 보기 👤

7쪽

#### 📭 대방고시 🛛 🚽 하이클래스군무원

| 전체                                                                                                 |           | 프리패스                  | 종합반                   |                        | 단과                     |
|----------------------------------------------------------------------------------------------------|-----------|-----------------------|-----------------------|------------------------|------------------------|
| ₽<br>₩<br>₩<br>₩<br>0;                                                                             | も しょうり    |                       | _\ ⊯ր ⊐ո⊮ւ⊮           | 여 및 교귰배소ㅈ?             | 51 _\ maz              |
| 페이지 (교세 대                                                                                          | 개공소외)     |                       | -> 뤼 구매네<br>르래人구므워    | 두 및 교세배송소의             | 확영합니다! Logout          |
| 하클소개 동영상 수강신청                                                                                      | 현장강의 수강신청 | 교수님 온라인서점 무료공         | 의 합격수기 수험정보           | 공무원                    | 채용 / 공고 한눈에 보기<br>고객센터 |
| 이페이지                                                                                               |           |                       | 구매내역 및 교재배송조회 🗐       | 모의고사관리                 | 는 1:1 답변확인 🔶           |
| 패내역                                                                                                |           |                       | Pm                    |                        | - marie   +            |
| 주문번호                                                                                               |           | 상품                    |                       | 결제수단 가격                | 주문상태                   |
| 2720207<br>2022-05-20                                                                              | 하이클래스군    | 무원 행정직 합격격파 최종모의고사(2푼 | )(3010)               | 신용카드 16,500            | 원 결제완료                 |
| 선택                                                                                                 | 유형        |                       | 6                     | 상품명                    |                        |
|                                                                                                    | 교재        |                       | 하이클래스군무원 행정?          | 및 합격격파 최종모의고사(2판)(3010 | )                      |
|                                                                                                    | 배송비       |                       |                       |                        |                        |
| 결제정보                                                                                               |           |                       |                       |                        |                        |
| <ul> <li>카드사/할부개월:</li></ul>                                                                       | 1:00      |                       |                       |                        |                        |
| 배송정보                                                                                               |           |                       |                       |                        |                        |
|                                                                                                    |           | 배송요청 ▶ 배송준비           | 중 ▶ 배송중 ▶ <b>배송완료</b> |                        |                        |
| <ul> <li>수령인:</li> <li>연락처:</li> <li>배송지: [07354] 서울특별시 영</li> <li>배송지: [07354] 서울특별시 영</li> </ul> | 등포구영등포로   |                       |                       |                        |                        |

6-2.

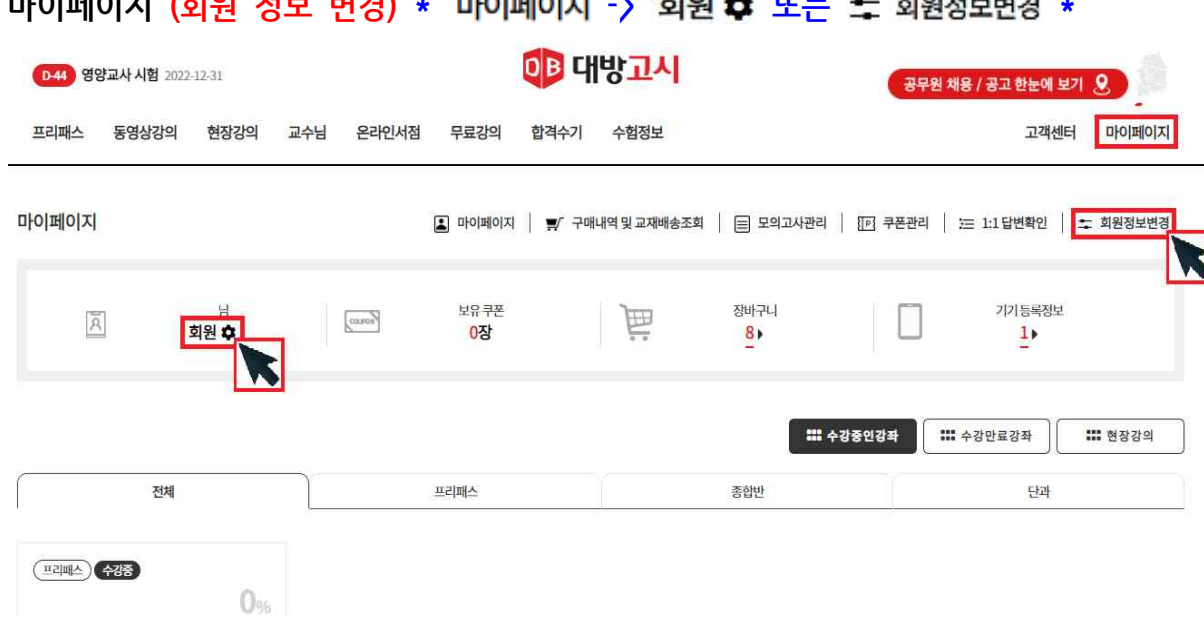

신규 홈페이지 이용 매뉴얼

수강생용

| 신             | 규 홈페이지 이용 매뉴얼                           |                        | 수강생용                              | 9쪽                           |
|---------------|-----------------------------------------|------------------------|-----------------------------------|------------------------------|
| 6-3. 마이페이지 (  | 월별 모의고사 점수 확인) *                        | 마이페이지 -> 🗐             | 모의고사관리 -> 성                       | 적표 *                         |
| 하르스개 두역산 스가시청 | 현장간이스간시청 교수님 오라이서적 무리가                  | 클래스군무원                 | 환영합니다<br><mark>공무원 채용</mark> / 공고 | 다. Logout 장바구니<br>한눈에 보기 오 오 |
| 마이페이지         | LOOTIOLO _TE LILI (100                  | 구매내역 및 교재배송조회   📄 모의고  | 사건리   103 쿠폰관리   1= 1:1 달<br>     | 변확인   🛫 회원정보변경               |
| 변호<br>1       | <mark>시험</mark><br>2022년 4월 제5회 실전 모의고사 | 정보(9                   | 작렬 정수확인                           | 평가분석<br>성적표                  |
|               | ·····································   | · 특점검으로 합격 예측!<br>김의고사 | 출제위원급 전문 I<br>직접 모의고사 문제를         | 과주진이<br>출제합니다.               |

#### 대방고시 → 하이클래스군무원

| 2. PC / 모ધ                                            | 바일 기기초기        | 화 (최초 1회만 가능     | <del>;</del> ) * 마이페이지 -)<br><b>킄래스군무워</b> | · 기기등록정보 <u>1</u> ▶     | -> 초기화                 |
|-------------------------------------------------------|----------------|------------------|--------------------------------------------|-------------------------|------------------------|
| 하클소개 동영상                                              | 수강신청 현장강의수강    | 신청 교수님 온라인서점 무료강 | 의 합격수기 수험정보                                | 공무원 채용 / 공고 한           | ·눈에 보기 오<br>고객센터 마이페이: |
| 마이페이지                                                 |                | 🔳 চাণালাণামা   🛋 | 구매내역 및 교재배송조회   🗐 모의고/                     | 사관리   100 쿠폰관리   1:1 답변 | 확인   🋫 회원정보변           |
| Ā                                                     | 도로 기기 처치       | PC/!             | 모바일등록현황                                    | キオおオーカンハ                | ×                      |
|                                                       | 등록 기기 연광<br>목차 | 구분(PC/Mobile)    | 기기모델명                                      | 도가의 가공 찾구 (1)<br>등록임    | 臣                      |
|                                                       | 1              | Desktop          | PC1                                        | 2022-11-17              |                        |
|                                                       |                |                  |                                            | 志기時                     | <b></b> चेछराव<br>ज    |
| 2023 군밤 0원 프리파<br>(PC+Mobile)<br>365일<br>기간 2022-06-1 |                |                  |                                            |                         |                        |

| 마이페이지                                 |                        |        | 마이페이지                   | 曹∕ 구매내역 및 교재배송조회 | 🗐 모의고사관리                    | 리   [19] 쿠폰관리 | )三 1:1답변확인                | 🛫 회원정보변경 |
|---------------------------------------|------------------------|--------|-------------------------|------------------|-----------------------------|---------------|---------------------------|----------|
| Â                                     | 님<br>관리자 ✿             | CORROR | 보유쿠폰<br><mark>0장</mark> | Ē                | 장바구니<br>♀▶                  |               | 기기등록정보                    |          |
| শ্র্য                                 |                        |        | 프리패스                    |                  | <b>\$\$\$ 수강중인강좌</b><br>종합반 |               | *** 수강만료강좌 *** 현장강의<br>단과 |          |
| (프리패스) (수강중)<br>2023 군밤 0원 프리<br>365일 | 이었.<br>리패스 (9급 군수)(PC) |        |                         |                  |                             |               |                           |          |

#### 7-1. 등록기기 확인 (최대 PC 1대/ 모바일기기 1대) \* 마이페이지 -> 기기등록정보 1 \*

하클소개

동영상수강신청

현장강의 수강신청

교수님

신규 홈페이지 이용 매뉴얼 수강생용

┥ 하이클래스군무원

온라인서점 무료강의 합격수기 수험정보

0 6

마이페이지

공무원 채용 / 공고 한눈에 보기

고객센터